Instituto Nacional de Pesquisas Espaciais – INPE Curso de Pós-graduação em Sensoriamento Remoto Disciplina Introdução ao Geoprocessamento – SER 300

## LABORATÓRIO 05 Geoestatística Linear

Banco de dados São Carlos

Discente: Aline Pontes Lopes Matrícula: 127582

Maio/2017 São José dos Campos - SP

### LABORATÓRIO 05 Geoestatística Linear

Os exercícios apresentados a seguir têm como objetivo analisar, segundo os conceitos e as técnicas de geoestatística apresentados no roteiro, a variação espacial do teor de argila sobre a área da Fazenda Canchim, em São Carlos - SP. Tais exercícios são relativos às seguintes etapas da análise geoestatística:

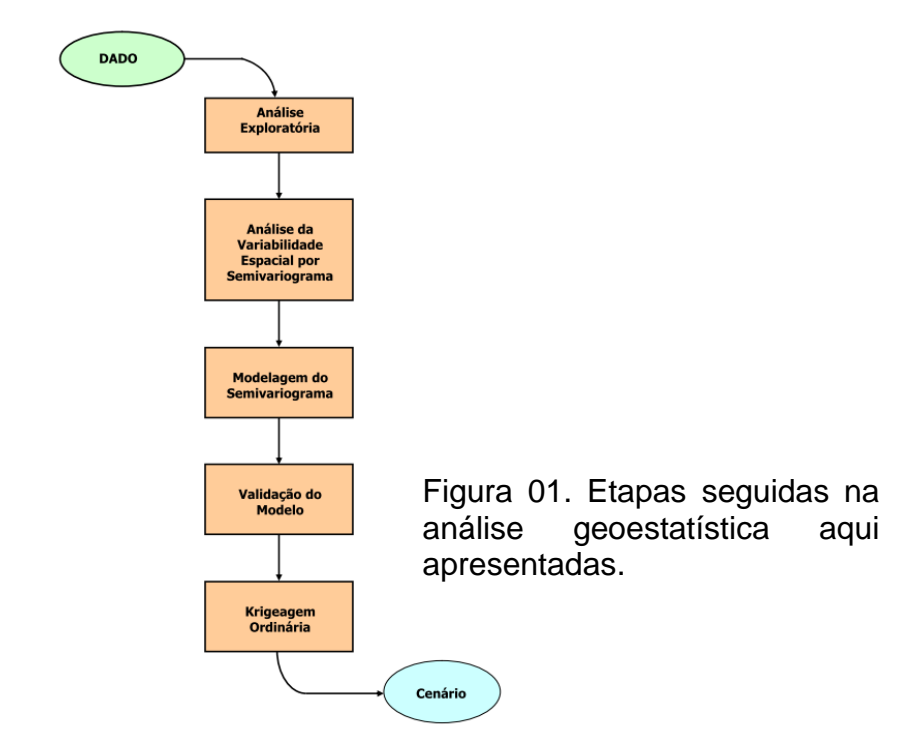

#### Ativação do banco de dados/projeto e verificação dos modelos de dados

O banco de dados, intitulado 'BD\_SaoCarlos', e o projeto 'Canchim', previamente fornecidos, foram ativados conforme a Figura 01. Além disso, todos os modelos de dados (categorias, classes, modelos e visualizações) a serem usados foram checados.

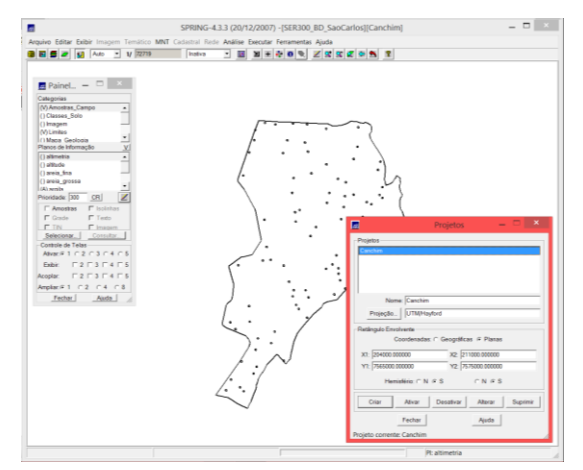

Figura 01. Banco de dados 'BD\_SaoCarlos' e o projeto 'Canchim' ativados e visualização do geo-campo Amostras de solo

#### Exercício 1 – Análise exploratória

Antes da análise geoestatística, como a finalidade de conhecer melhor os dados a serem trabalhados, foi feita uma análise exploratória dos dados, gerando estatísticas, histograma e gráfico de probabilidade nominal (Figura 02). No caso do histograma (Figura 2b), a curva contínua em vermelho é uma distribuição Gaussiana e serve de referência para efeito de comparação. Neste caso, como apresentado no roteiro, observa-se que a distribuição da argila é pouca assimétrica com coeficiente de assimetria igual a 0,214.

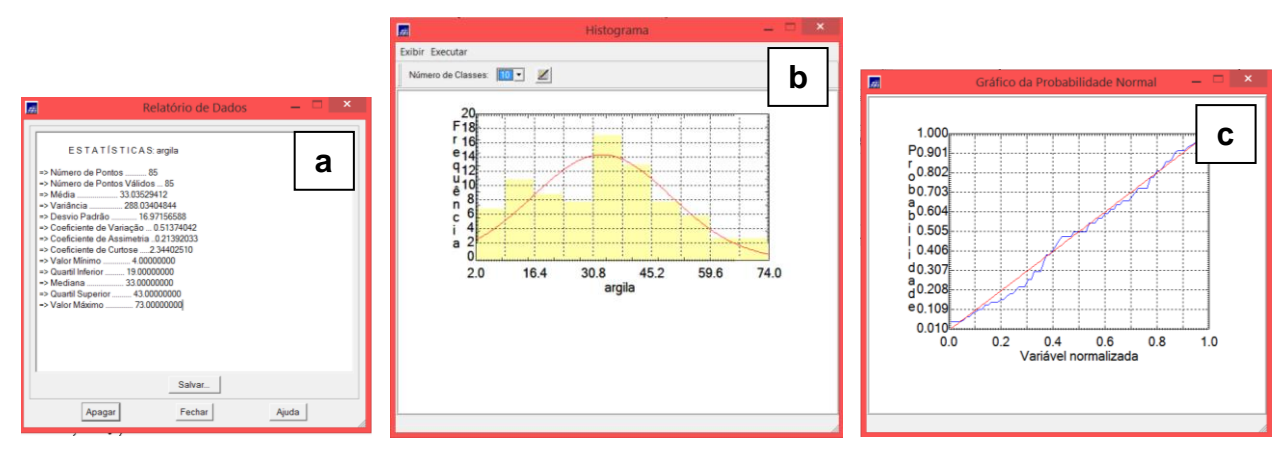

Figura 02. Estatísticas (a), histograma (b) e gráfico de probabilidade nominal (c)

#### Exercício 2 – CASO ISOTRÓPICO – Análise da variabilidade espacial por semivariograma

No caso isotrópico assumimos que um único modelo é suficiente para descrever a variabilidade espacial do fenômeno em estudo. Como explicado no roteiro, quando lidamos com semivariogramas na prática, a primeira suposição é a isotropia para tentar detectar uma estrutura de correlação espacial.

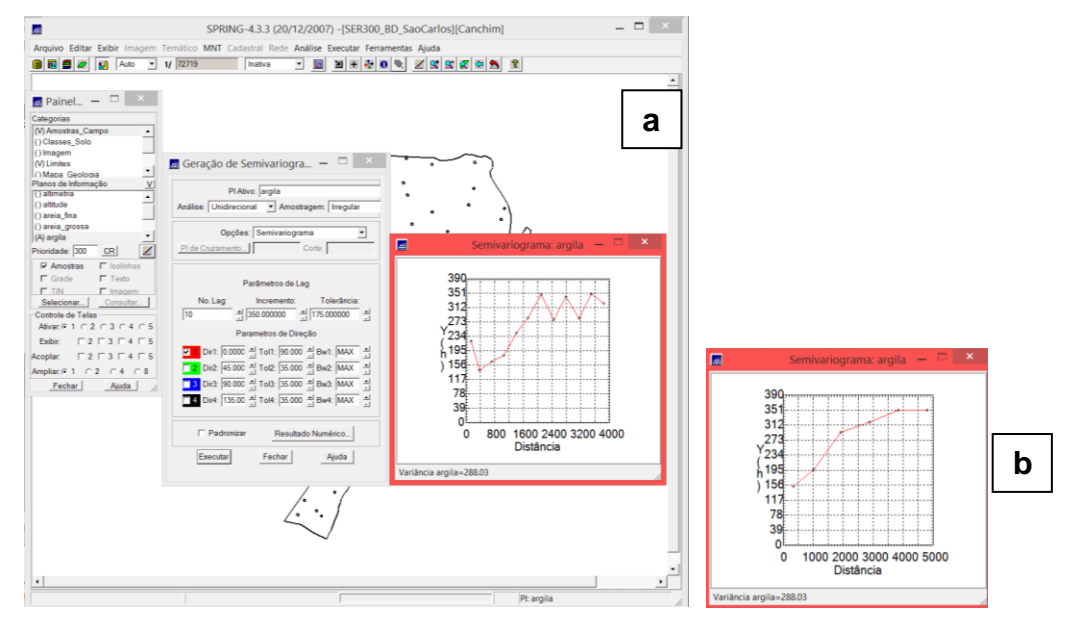

Figura 03. Primeiro semivariograma gerado (a) e semivariograma melhorado (b)

#### Exercício 3 – Modelagem do semivariograma experimental

Neste exercício foi modelado o semivariograma e seus coeficientes de ajuste foram definidos segundo o menor valor de Akaike.

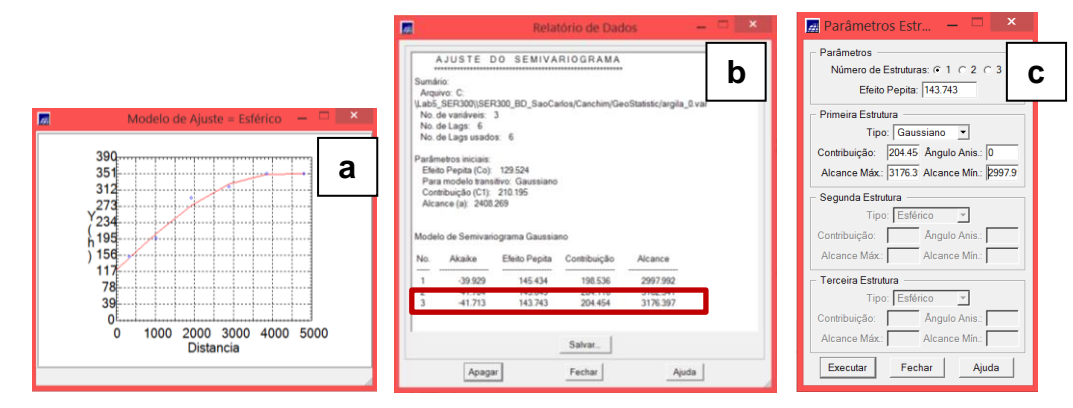

Figura 04. Ajuste do semivariograma (a, b) e inserção dos parâmetros para a modelagem (b)

#### Exercício 4 – VALIDAÇÃO DO MODELO DE AJUSTE

Nesta etapa foi avaliada a adequação do modelo ajustado nos passos anteriores.

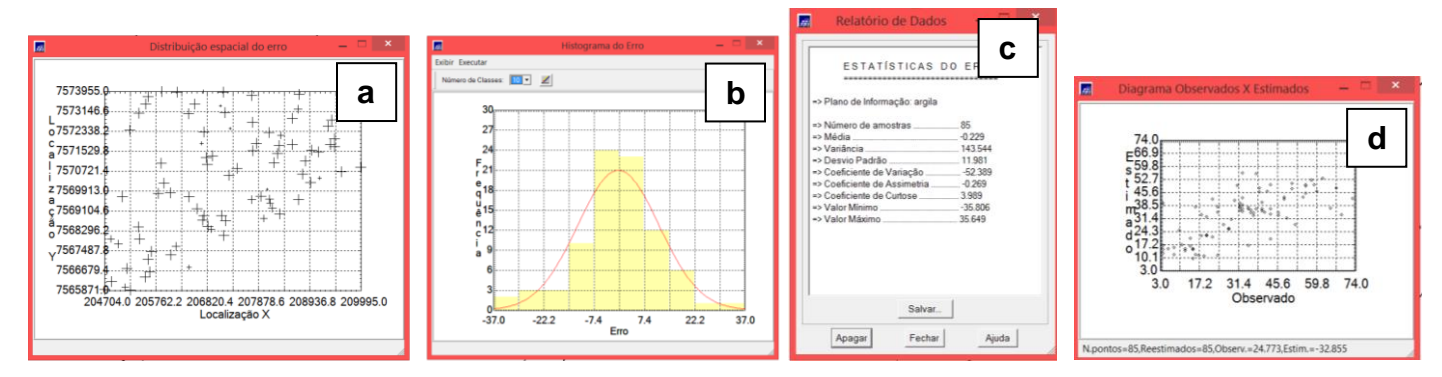

Figura 05. Diagrama espacial de erro (a), histograma de erro (b), estatísticas do erro (c) e diagrama de observação (d)

#### Exercício 5 – Interpolação por krigeagem ordinária

Finalizando o processo de análise geoestatística, a interpolação por krigeagem ordinária é realizada segundo o modelo já validado. O resultado é uma grade regular de valores.

| 🖉 🖉 🚮 Auto 🔸 🗤 (1858)         |                                                               |  |
|-------------------------------|---------------------------------------------------------------|--|
|                               |                                                               |  |
| Panel                         | دقه هغه على عقه عقه عله عله عنه عليه عليه عليه وعه            |  |
| Categorias<br>UTMana Gardonia | 197 Med 124 247 244 240 274 254 254 144 144 144               |  |
| () Mape_Soles                 | and all the terrate the low and all the de-                   |  |
| () Mapa_ros                   | and are applying the the max are been and one                 |  |
| Planos de Informação <u>V</u> | and my off my min with my my my my my my                      |  |
| (10%) and a                   | * * 7 * * * * * * * * *                                       |  |
| Second Markey                 | als ale fa ale als cas als de dis al Ale als                  |  |
|                               | the site site site and site of a site of site site            |  |
| Prevediadae (300 <u>(58)</u>  | tele une mer pre alle alle der der une une sich sich sie      |  |
| Conde C'icco                  | wir wie wir an zie mie wir nie an iele zie ein.               |  |
| Selectors Consider            | 197 See and ford was up and the welling man the               |  |
| Controle de Talas             | the section of the section was not been and the               |  |
| tabe F2F3F4F5                 |                                                               |  |
| Acopter 「2「3「4「5              |                                                               |  |
| Amplan # 1 / 2 / 4 / 5        | air aile aire sin ain ein ide ain ain ain ain ein ein         |  |
| CALLER MADE                   | where the state of the state of the state of the state        |  |
|                               | 1869 361, 1873 286° 169 250 1876 450 450 450 450 450          |  |
|                               | સંચ સરે છે. સંગ્ સંગ્ સ્ટ્ર સંગ સંગ નગે નગે નગે નગે નગે       |  |
|                               | und and also also also allo alto alto alto alto alto alto alt |  |
|                               | set with the set and set with with which we will deter        |  |
|                               | NUT 2012 2014 2019 4027 4113 4044 4114 4144 4114 4113 4113    |  |
|                               | * * * * * * * * * * * * * *                                   |  |

Figura 06. Grade gerada pelo processo de krigagem

#### Exercício 6 – Visualização da superfície de argila

Finalmente, a grade regular de valores foi convertida em imagem para melhor visualização e, então, recortada e fatiada de acordo com quatro classes temáticas.

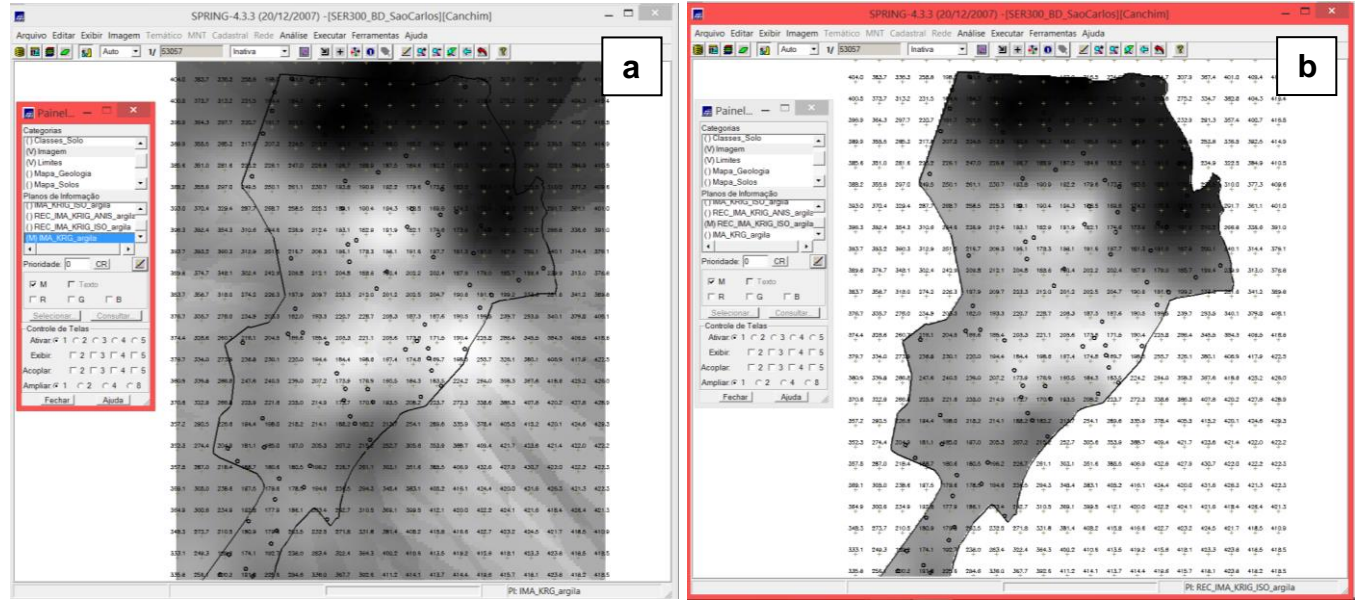

Figura 07. Imagem da superfície gerada (a) e superfície recortada (b)

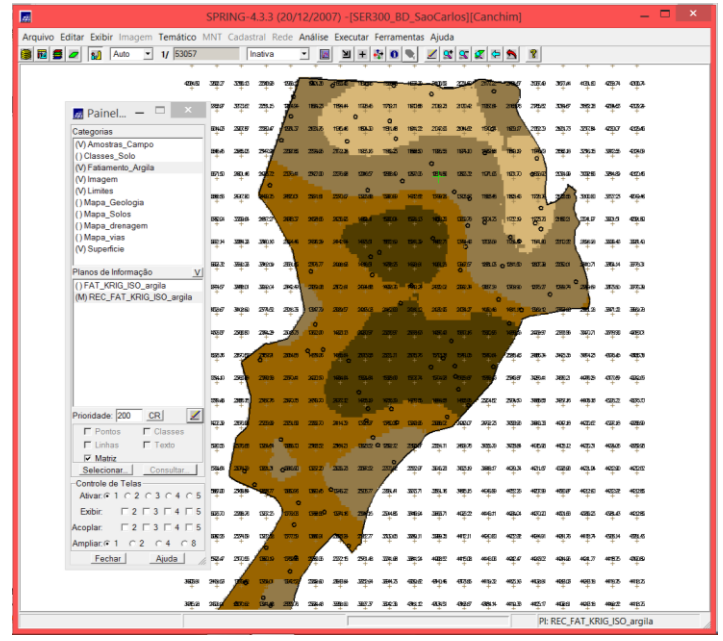

Figura 08. Fatiamento da superfície gerada pela krigagem

# Exercício 7 – CASO ANISOTRÓPICO – Detecção da anisotropia e geração dos semivariogramas direcionais

A partir deste exercício, os passos anteriores foram repetidos para o caso de uma superfície anisotrópica. A anisotropia, detectada no *scatter plot* abaixo, é a propriedade mais comum de ser observada na natureza.

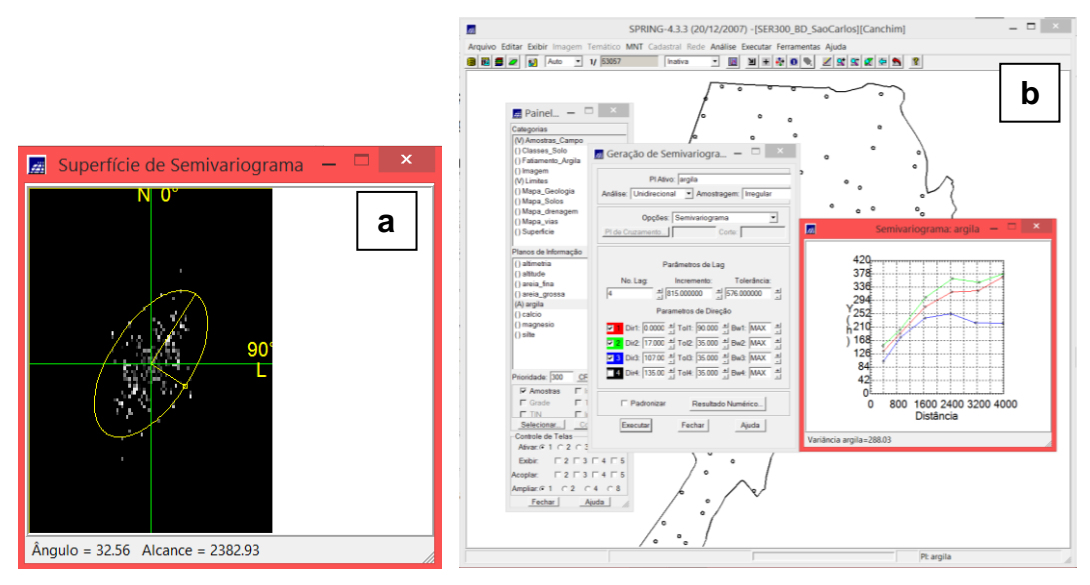

Figura 09. Detecção do eixo de anisotropia (~17º, a) e geração do semivariograma segundo três diferentes modelos (0º, 17º e 107º)

#### Exercício 8 – Modelagem dos semivariogramas direcionais

Neste passo, o semivariograma foi modelado para a direção de maior continuidade (17º) e para a de menor (107º).

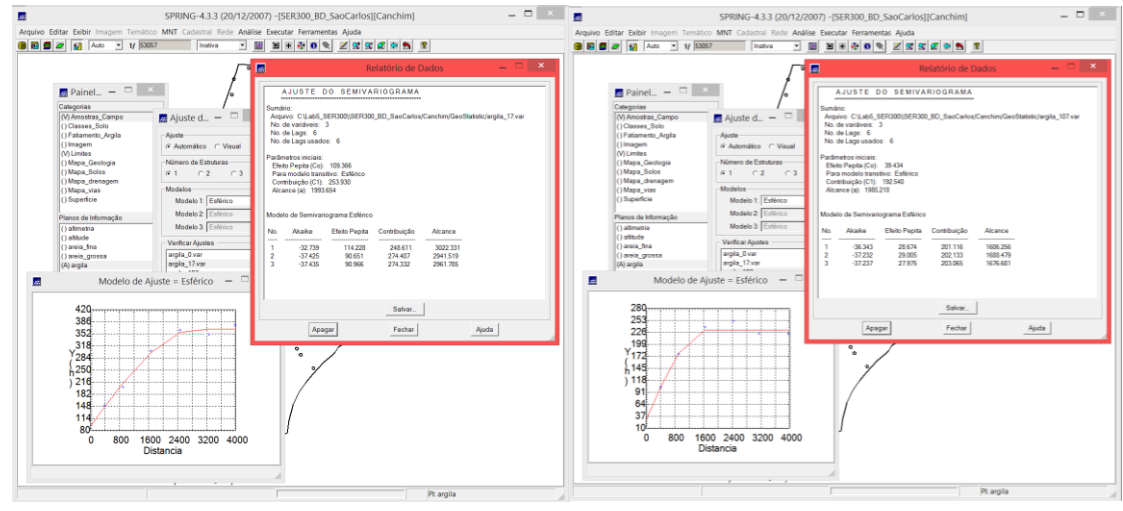

Figura 10. Modelagem do semivariograma para 17º e para 107º

#### Exercício 9 – Modelagem da anisotropia e validação do modelo de ajuste

Nesta etapa foi avaliada a adequação do modelo ajustado nos passos anteriores.

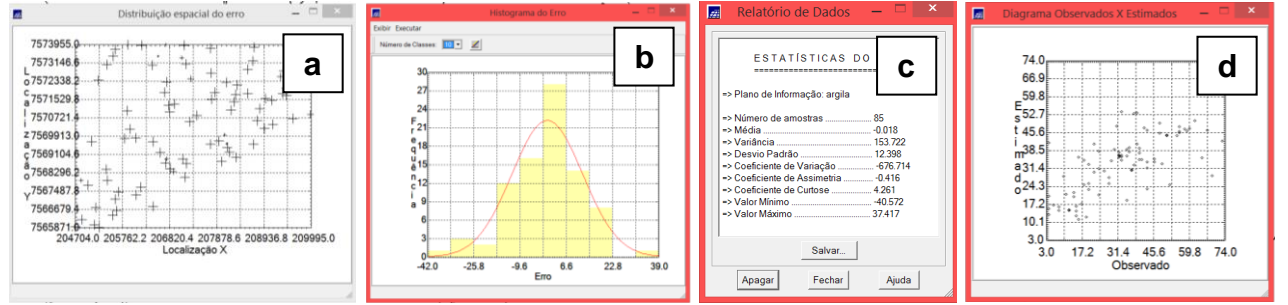

Figura 11. Diagrama espacial de erro (a), histograma de erro (b), estatísticas do erro (c) e diagrama de observação (d)

## Exercício 10 – Interpolação por krigagem ordinária e visualização da superfície de argila oriunda do modelo anisotrópico

Finalizando o processo de análise geoestatística, a interpolação por krigagem ordinária é realizada segundo o modelo validado. O resultado é uma grade regular de valores, que foi convertida em imagem para melhor visualização e, então, recortada e fatiada de acordo com quatro classes temáticas.

|                                  |        | SPRI | NG-4                 | 1.3.3 (  | (20/1          | 2/20                   | 07) -[        | SER3          | 00_B              | D_Sa          | ioCar        | los][0     | Cancl         | him]   |                 |              |               |           | - 1           |  |
|----------------------------------|--------|------|----------------------|----------|----------------|------------------------|---------------|---------------|-------------------|---------------|--------------|------------|---------------|--------|-----------------|--------------|---------------|-----------|---------------|--|
| quivo Editar Exibir Imagem Ten   | nático | MNT  | Cadas                | tral R   | ede 🗚          | nálise                 | Exec          | utar F        | Ferram            | entas         | Ajud         | а          |               |        |                 |              |               |           |               |  |
| 🛍 🚍 🜌 🚺 Auto 💌 1/                | 53057  |      |                      | nativa   | - 1            | - 12                   | Ы             | + -           | 1 0               | ۰.            | 29           | 9          | 2 🗢           | 2      | 2               |              |               |           |               |  |
|                                  |        |      | +                    | +        |                | +                      | +             | +             | +                 | +             |              |            | +             | +      | +               | +            |               |           | +             |  |
| 🖪 Painel 🗕 🗆 🛛 🗡                 | 32,2   | 28.5 | 30,5                 | 25.6     | 245            | <b>9</b> 0,2           | 015.8         | ۔ فر          | 4                 | -124          | ~            | منبلا      | 15.1          | ليد    | 17.2            | 18.7         | 21.7          | 22,6      | 24.7          |  |
| Categorias                       | 28,3   | 31.6 | 29.3                 | 25.8     | £              | 20.3<br>+              | 13.8          | 9.501         | 11.8              | 12.1          | 14.2         | 18.5       | 18.1<br>+     | 19     | ¥72             | 153          | 20.5          | 24.9<br>+ | 24.5          |  |
| () Classes_Solo                  | 29,6   | 30.1 | 33.5                 | 30.0     | 25.2           | 20,6                   | 13.8          | 11.0          | 14.5              | 19.8          | 18,1         | 22,1       | 110           | 150    | 12              | 18,5         | 23,3          | 25.7      | 24.9          |  |
| () Fatamento_Argia<br>() Imagem  | 31,4   | 32,3 | 272                  | 34.4     | 28.7           | 22,8                   | 16.7          | 16.6          | 20.6              | 20 A          | 23.9         | 24.6       | 67.2          | 14,9   | 1               | 18-4         | 21.9          | 26.7      | 32.0          |  |
| (V) Limites<br>() Mapa_Geologia  | 33.9   | 33.7 | 39.3                 | 1        | 33.0           | 25.9                   | 22.2          | 23.4          | 27.5              | 28,7          | 0<br>32.0    | 27.7       | 19.4          | 12.9   | 0.2.0           | 18.7         | 24.2          | 30.6      | 32.6          |  |
| () Mapa_Solos<br>() Mapa_depagem | 36.7   | 37.2 | 39.0                 | (a)      | 34.3           | 29.2                   | 28.4          | 0<br>34.2     | 38.1              | 38.6          | 41.1         | •          | 20.1          | 14.0   | 13.3            | 1            | 127.0         | 33.4      | 36.4          |  |
| () Mapa_vias                     | +      |      | +                    | 7        | **             | +                      | +             | -+-           | +                 | -+-           |              |            | +             | +      | +1              | -            | (             |           | ***           |  |
| (V) Superficie                   | 340    | 3.4  | 34.0                 | 41       | 200            | 340                    | 24.1          |               | at c              | а£,           | <b>.</b>     | 0          | ð;,*          | ·      | 0               | 240          | \             | 34.5      | aça           |  |
| Planos de Informação V           | 34.7   | 28.6 | 35'1                 | 403      | T.             | 34.2                   | 34.2          | 457           | e <sup>40,7</sup> | 42            | <b>4</b> \$2 | 270        | 23.5          | RL D   | 17.3            | 23.4         | 324           | 37.0      | 39.2          |  |
| ()KRG_argia_KV                   | 38_1   | 38,5 | 38.8                 | 38.4     | 30             | 35.0<br>0 <sup>+</sup> | 39.8          | 45.1          | 47.3              | 43.5          | 44.0         | 34.7       | 27.5          | 0 23.0 | 22.2            | 27.3         | 10.0          | 36.0      | 35.6          |  |
| () KRIG_ANIS_argia_KV            | 37,2   | 3#2  | 38.4                 | 37.7     | ¥*             | 373                    | 40.9          | 45.0          | 4 <u>5</u> 5      | <b>e</b> ra   | 44,1         | 38.0       | 346           | 32.0   | <sup>27,5</sup> | 31,2         | *             | 37.4      | 37,3          |  |
|                                  | 40.2   | 40,2 | 32.4                 | 36.0     | 34.8           | at a                   | 41,5          | 45,5          | 47.8 <sup>0</sup> | 47.3          | 46.1         | 41.9       | 41.8          | 41,80  | 33.0            | مبد          | - <u>+</u> ,  | 37.9      | 37.8          |  |
|                                  | 42.5   | 42,0 | 40.8                 | aç a     | ye             | 0<br>3§.4              | 44.0          | 40,9          | 4 <u>9</u> .2     | 4 <u>1</u> .3 | 48,2         | 45.7       | 42,0          | °4     | aža             | <b>3</b> 1.7 | 3 <u>4</u> .1 | 37,0      | 3 <u>4</u> .7 |  |
|                                  | 41,0   | 41,8 | 37.5                 | 31.0     | 34.4           | 0 <sub>34,2</sub> 0    | 45.1<br>+ 0   | 50,8          | 49,4              | 47,2          | 82 <b>0</b>  | 42,4       | 54.0          | las    | 42.8            | 40.0         | 37.8          | 37,8      | 87.5          |  |
| and the second second            | 38.0   | 38.5 | -                    | 35.7     | 35.3           | 33,0                   | 40.0          | 51,8          | 47,5              | 45.1          | ۰ <u>۴</u> ۹ | 0<br>051,5 | "J            | 48.2   | 42.8            | 40,4         | 30.1          | 37.5      | 37.0          |  |
| Prioridade: 300 CR Z             | 37.5   | 38.0 | 37.0                 | 35.7     | 30.5           | 40.2                   | 46.Z          | 49.7          | 41.9              | 42,3          | 43.0         | e<br>50.9  | 1.5.          | 40.4   | 42.8            | 35.3         | 36.9          | 38.0      | 37.8          |  |
| F Grade F Texto                  | 38.6   | 38.6 | 37.3                 | 25.3     | 35.2           | 40.0                   | 44.0          | 4.94          | 0<br>35.29        | 37.9          | 39.7         | Jas        | 47.8          | 44.9   | 43.1            | 38.5         | 33.6          | 36.3      | 36.1          |  |
| Selecionar. Consultar.           | 40.0   | 45.1 | 6                    | +        | e              | -                      | 41.5          | 0             | +<br>0 30.0       | 1             | 38.7         | 45.0       | +             | +      | 42.7            | +            | -             | *         | 32.8          |  |
| Controle de Telas                | +      | +    | Ľ.                   | +        | ÷.             |                        |               |               |                   | 1             | ÷.           |            | +             | ÷.     | +               | +-           | ÷             | .÷.       |               |  |
| Exbir: T 2 T 3 T 4 T 5           | 343    | +    | 1                    | р<br>р   | 0121           | 362                    | 2010          | +             | 1                 | 34.1          | 24.9         | 42.4       | 40.1          | ÷.     | +24             | 414          | 20.0          | 2010      | 323           |  |
| Acoplar:                         | 38.1   | 38.3 | 37.5                 | -        | \ <u>\$</u> \$ | 380                    | <b>0</b> 37,8 | 31.8          | r a1.1            | 34.4          | 41.5         | 47,3       | 45            | 39.4   | 363             | 42.6         | 41.9          | 40,0      | 38.5          |  |
| Ampliar @ 1 C 2 C 4 C 8          | 28.4   | 38.5 | 37.3                 | 30,4     | 367            | 34,30                  | 37.2          | 7             | 32.7              | 34'8          | 424          | 47.0       | số72          | 421    | 26'8            | 41.9         | 42,5          | 40,7      | 39.8          |  |
| Auda                             | 38.9   | 38,8 | 37.6                 | *        | 36.3           | 34.0                   | $\sim$        | *             | 34.4              | 34.3          | 42.4         | 47.2       | 47.6<br>+     | 49.7   | 4 <u>4</u> .1   | 39_3         | 4 <u>2</u> ,D | 450       | 40.8<br>+     |  |
|                                  | 40.2   | 40,5 | 381                  | 39.5     | 37.9           | × <sup>₽</sup>         | 34.5          | 36.0          | 34.0              | 41.1          | 42.1         | 45.5       | 4 <u>8</u> .7 | 47.1   | 48.Z            | 400          | 4 <u>2</u> ,D | 450       | 42.2          |  |
|                                  | 40.6   | 40.9 | to                   | 34,5     | 34.0           | 3 <u>8</u> 7           | 34.0          | 3 <u>5</u> .8 | 37,3              | 41.4          | ***          | 42,0       | 45.4          | 462    | 467             | 47.4         | 38.0          | 480       | 42.2          |  |
|                                  | 41,3   | 41.4 | <b>0</b> <u>2</u> .1 | 0<br>336 | sął            | 363                    | 37.6          | 36.7          | 36.1              | 41.9          | 43.5         | 42,5       | 40,0          | 44,9   | 41.0            | 47.2         | 41.0          | 30.4      | 42.2          |  |
|                                  |        |      |                      |          |                |                        |               |               |                   |               |              |            |               |        | PI:             | KRIG         |               | argila    |               |  |

Figura 12. Grade gerada pelo processo de krigagem

#### Exercício 10 – Visualização da superfície de argila oriunda do modelo anisotrópico

Finalmente, a grade regular de valores foi convertida em imagem para melhor visualização e,

então, recortada e fatiada de acordo com quatro classes temáticas.

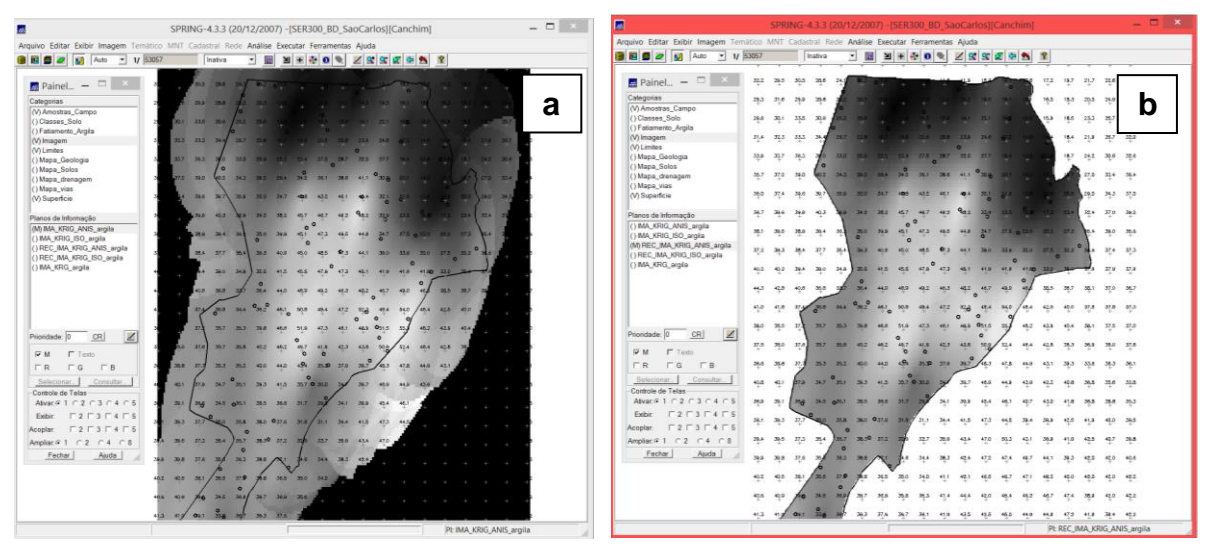

Figura 13. Imagem da superfície gerada (a) e superfície recortada (b)

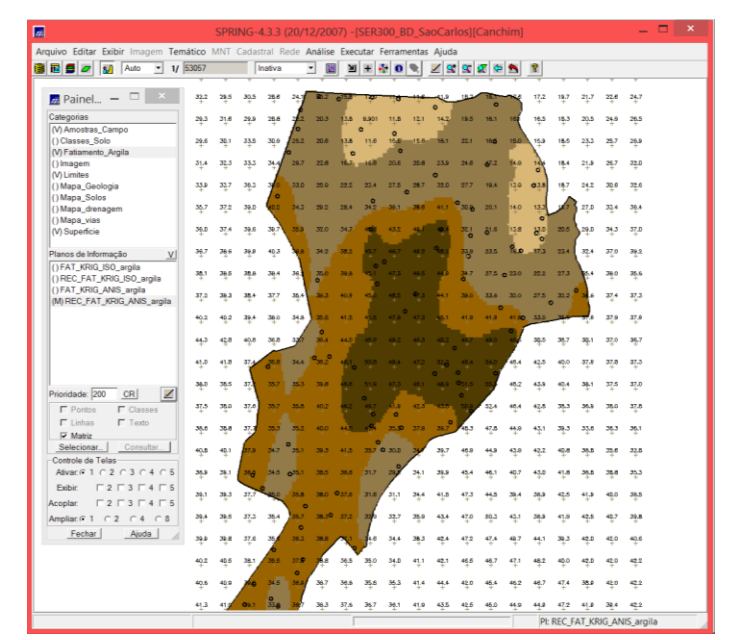

Figura 14. Fatiamento da superfície gerada pela krigagem

#### Exercício 10 – Análise dos resultados

Finalmente, um *scatter plot* foi realizado para verificar a correlação entre os teores de argila estimados segundo o modelo isotrópico e anisotrópico. O *scatter plot* indicou que os métodos chegaram a resultados semelhantes.

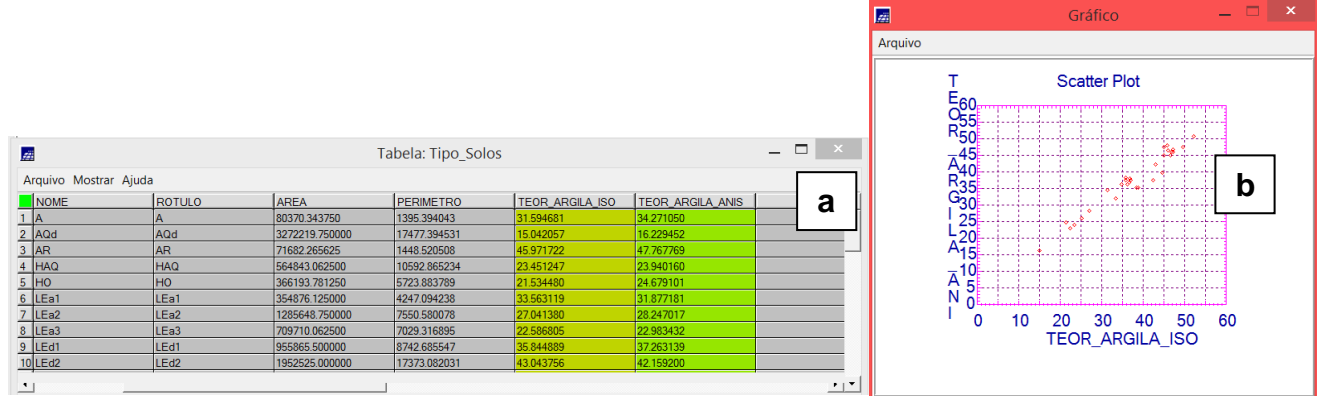

Figura 15. Valores de ambos os métodos atribuídos à tabela do mapa temático de solo (a) e scatter plot destes valores (b)